ACG1000 认证 **周学丰** 2015-06-30 发表

•

断电或reboot重启设备,按ctrl+c进入menuboot,当出现Please input your choice[0-8]:时,输入'4',执行 Reset administrator passowrd.并输入'0'重启设备,重启后,密码即可恢复为默认的admin/admin登录